## G SUITE PARA CENTROS EDUCATIVOS ACCESO PARA EL ALUMNADO

- Abrir el navegador Chrome

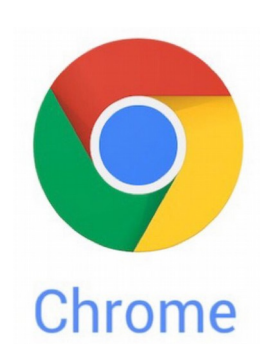

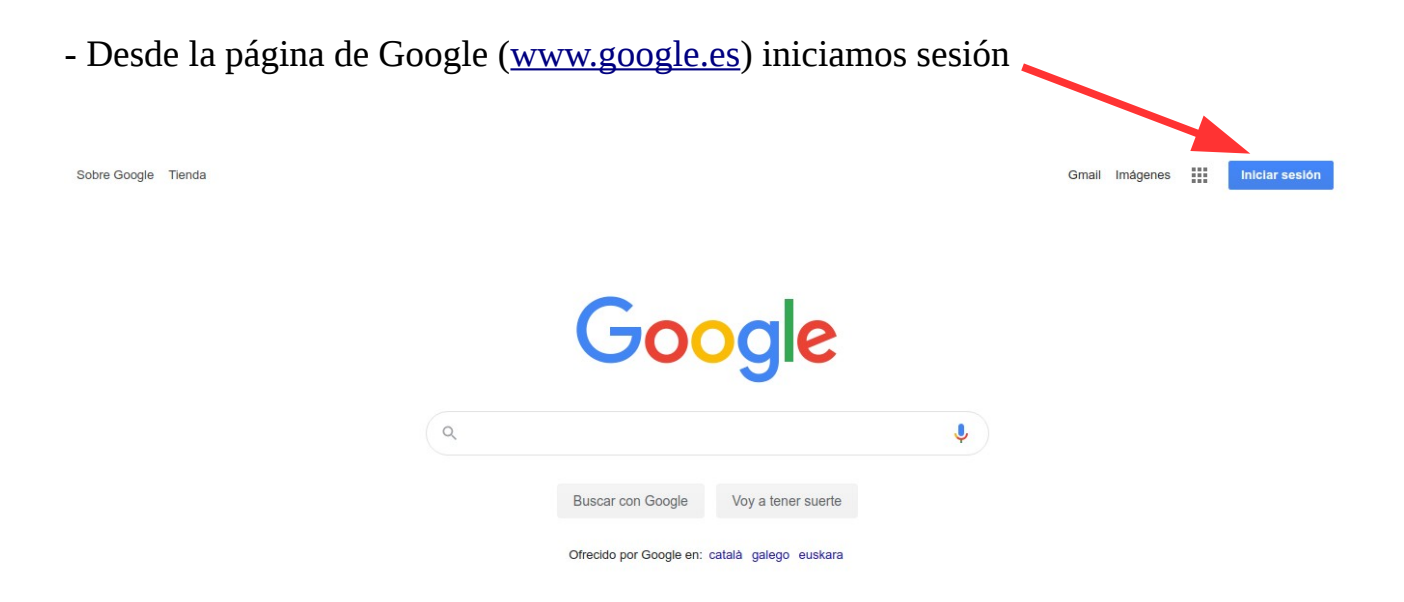

- Nombre de usuario: está formado por tu nombre, un punto y tu primer apellido seguido de *@iespeperuizvela.org* (todo en minúsculas y sin tildes). Los nombres o apellidos compuestos se separan por un guión bajo.

Por ejemplo, un alumno que se llame **José Miguel López** tiene la cuenta de usuario **jose\_miguel.lopez@iespeperuizvela.org** 

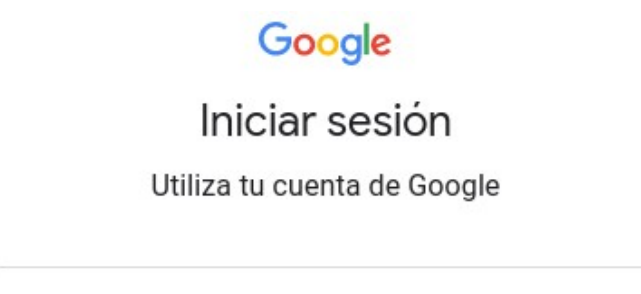

Correo electrónico o teléfono

## - Contraseña: clave123

| clave123                     | ■ &       |
|------------------------------|-----------|
| ¿Has olvidado tu contraseña? | Siguiente |

## - Aceptar las condiciones de Google

| Google                                                                                                    |  |  |
|----------------------------------------------------------------------------------------------------|--|--|
| Te damos la bienvenida a tu nueva cuenta                                                                                                    |  |  |
| Te damos la bienvenida a tu nueva cuenta: prueba3@iespeperuizvela.org. Esta cuenta es compatible<br>con muchos servicios de Google, pero el administrador de iespeperuizvela.org decide a qué servicios<br>puedes acceder con ella. Para obtener consejos sobre cómo utilizar tu nueva cuenta, consulta el Centro<br>de Ayuda de Google.                                                                                                    |  |  |
| Al usar los servicios de Google, el administrador de tu dominio podrá acceder a tu información de la cuenta prueba3@iespeperuizvela.org, como los datos que almacenes con esta cuenta en los servicios de Google. Puedes obtener más información aquí o consultando la política de privacidad de tu organización, si la tiene. Puedes elegir una cuenta distinta para usar a título personal cualquiera de los servicios de Google, incluido el correo electrónico. Si tienes varias cuentas de Google, puedes administrar qué cuenta usas con los servicios de Google y cambiar de cuenta siempre que quieras. Tu nombre de usuario y tu foto de perfil pueden ayudarte a comprobar si estás usando la cuenta deseada en cada momento. |  |  |
| Si tu organización te proporciona acceso al conjunto principal de servicios de G Suite, el uso de dichos servicios se rige por el acuerdo de G Suite de tu organización. Cualquier otro servicio de Google que habilite tu administrador (Servicios Adicionales) está regulado por los Términos del Servicio de Google y la Política de Privacidad de Google. Algunos Servicios Adicionales también pueden tener condiciones específicas del servicio. Al usar cualquiera de los servicios a los que te permita acceder tu administrador, aceptas las condiciones específicas del servicio.                                                                                                    |  |  |
| A continuación, haz clic en Aceptar para indicar que comprendes esta descripción del funcionamiento de tu cuenta prueba3@iespeperuizvela.org y que aceptas los Términos del Servicio de Google y la Popula de Privacidad de Google.                                                                                                    |  |  |

Aceptar

| - Teclear (2 veces) la nuev | va contraseña que hayas elegido y <b>Cambiar contraseña</b>                                                                                                 |  |
|-----------------------------|----------------------------------------------------------------------------------------------------|--|
|                             | Cambiar la contraseña de                                                                                                    |  |
|                             | @iespeperuizvela.org                                                                                                    |  |
| м                           | ás información sobre cómo elegir una contraseña<br>segura                                                                                                   |  |
|                             | Crea una contraseña segura que no utilices en otros sitios web.   Crea una contraseña   ①   Confirmar la contraseña   ②   Camblar contraseña                |  |
| - Para acceder al correo el | ectrónico <b>Gmail</b>                                                                                                    |  |
| Sobre Google Tienda         | Grail Indgenes III Inder sester<br>Grail Indgenes III Inder sester<br>Buscar con Google Voy a tener suerte<br>Ofrecido por Google en: català galego euskara |  |

- Para acceder a una clase de Classroom, teclear en la barra de direcciones: <u>classroom.google.com</u>

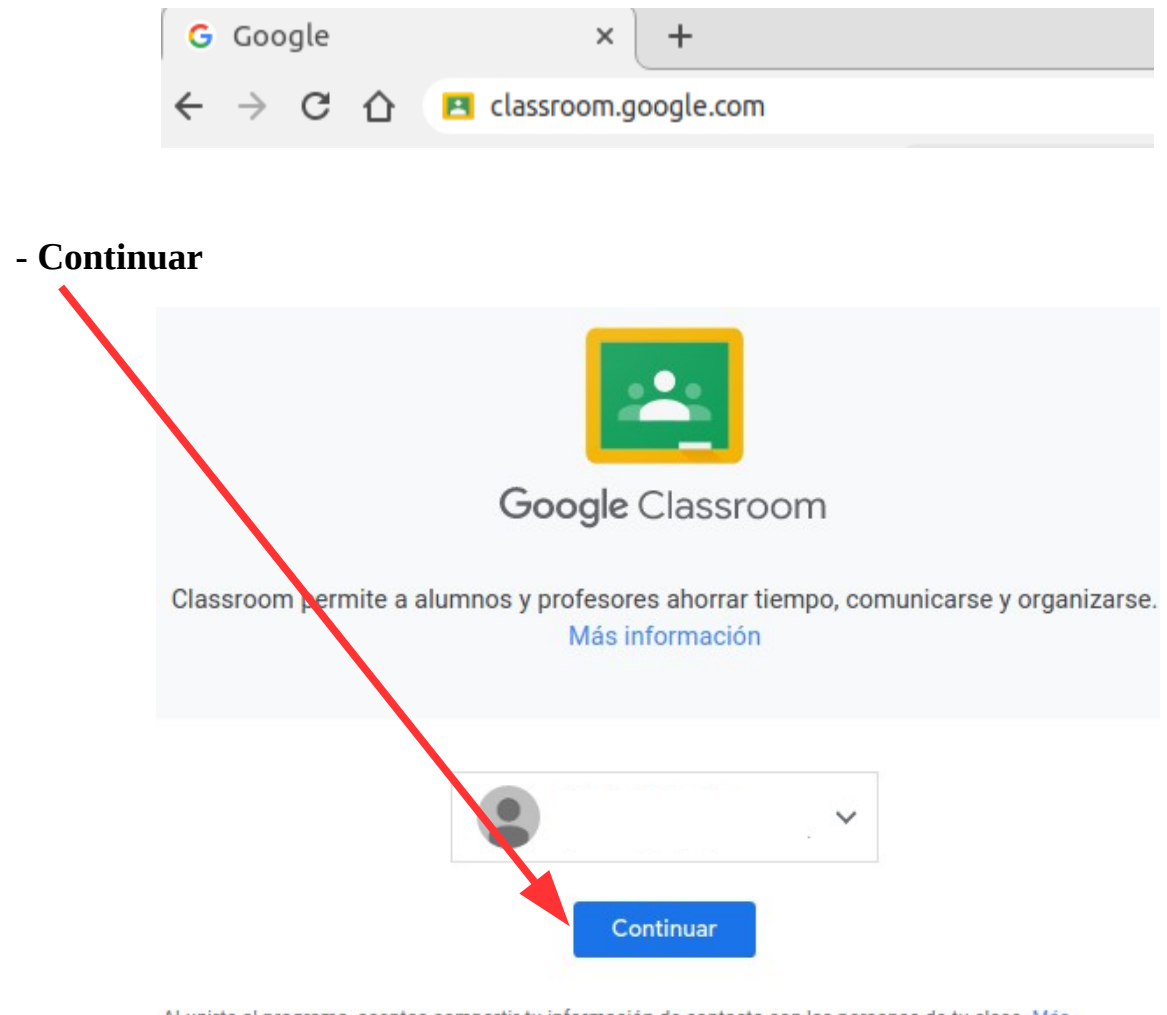

Al unirte al programa, aceptas compartir tu información de contacto con las personas de tu clase. Más información

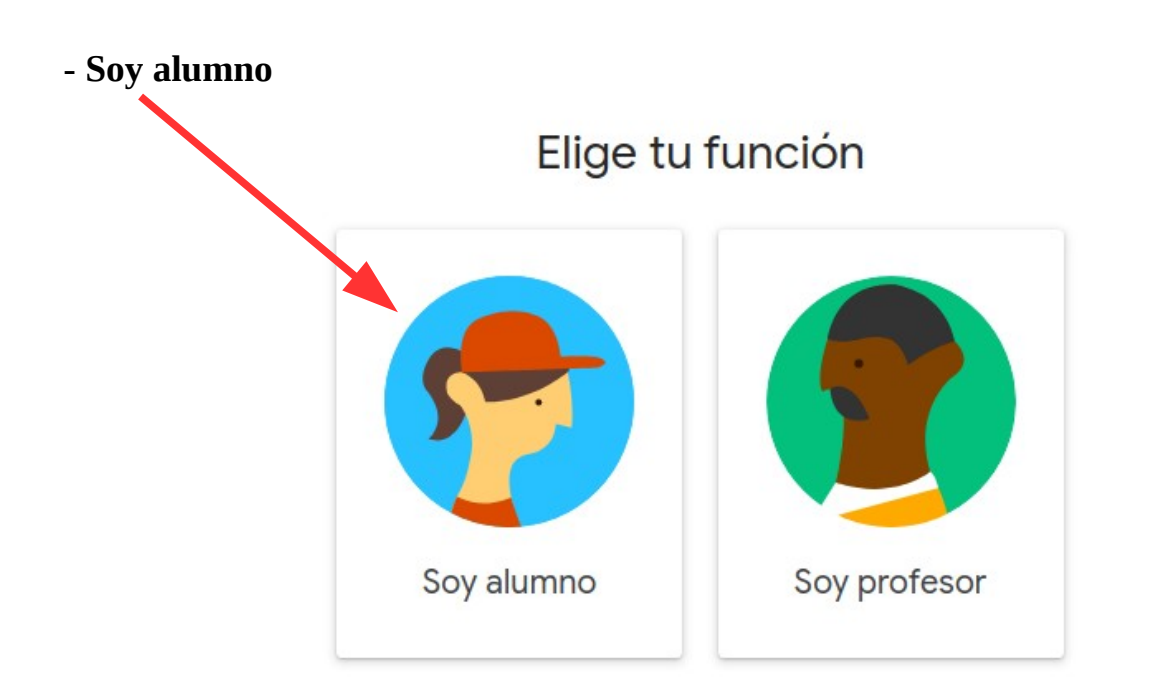

## - Apúntate a tu primera clase

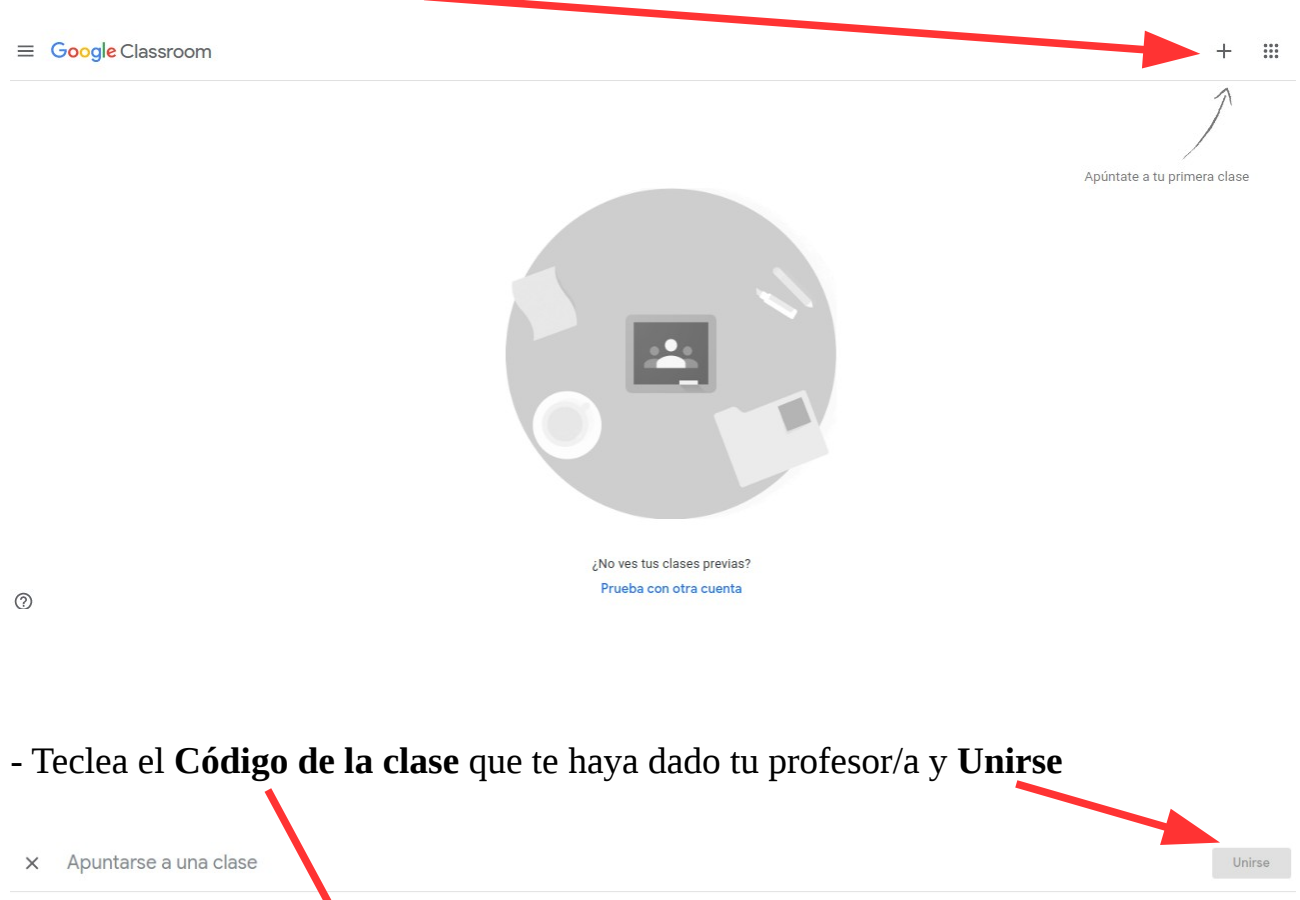

| × Apuntarse a una clase |                                                                                                    | Unirse |
|-------------------------|----------------------------------------------------------------------------------------------------|--------|
|                         | Has iniciado sesión como Cambiar de cuenta                                                                                                    |        |
|                         | Código de la clase<br>Pidele el código de la clase a tu profesor e introdúcelo aquí.<br>Código de la clase                                                                                                    |        |
|                         | Para iniciar sesión con un código de clase <ul> <li>Utiliza una cuenta autorizada</li> <li>Utiliza un código de clase con 5 o 7 letras o números, sin espacios ni símbolos</li> </ul> Si tienes problemas para unirte a la clase, consulta este artículo del Centro de Ayuda |        |